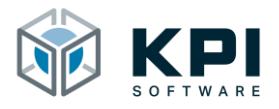

# Betriebsanleitung

URCap VNC Server – Version 1.0

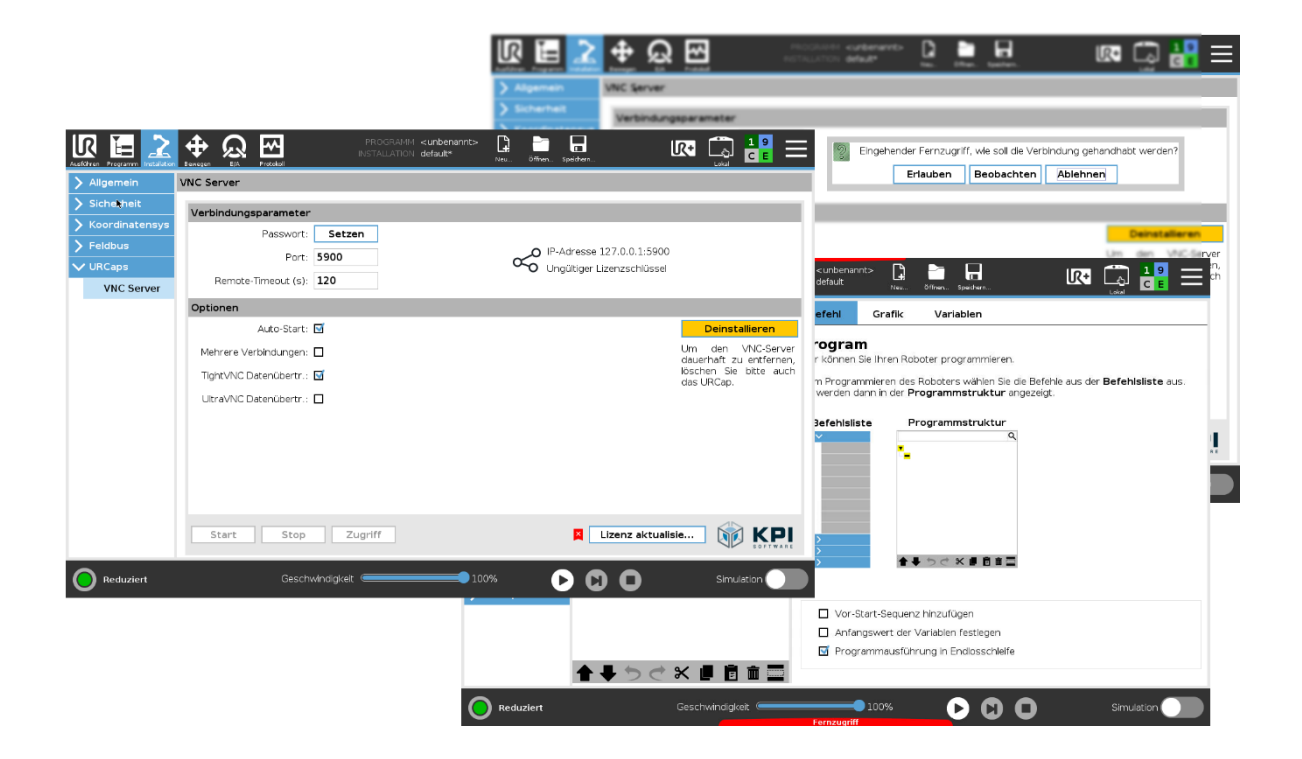

KPI Software GmbH Im Winkel 1 78588 Denkingen 7elefon: +49 7424 7031610 E-Mail: info@kpi-software.de Internet: www.kpi-software.de Betriebsanleitung Version 1.0

# Inhalt

| 1 Einführung                                  | 4                                          |  |  |  |  |  |  |
|-----------------------------------------------|--------------------------------------------|--|--|--|--|--|--|
| 1.1 Über dieses Dokument                      | 4                                          |  |  |  |  |  |  |
| 1.2 Voraussetzungen und unterstütze Versionen | Voraussetzungen und unterstütze Versionen4 |  |  |  |  |  |  |
| 1.3 URCap aktualisieren                       | 4                                          |  |  |  |  |  |  |
| 2 Installation                                | 5                                          |  |  |  |  |  |  |
| 2.1 Installieren des URCaps                   | 5                                          |  |  |  |  |  |  |
| 2.2 Deinstallieren des URCaps                 | 8                                          |  |  |  |  |  |  |
| 3 Installation Node                           | 9                                          |  |  |  |  |  |  |
| 3.1 Lizensierung                              | 9                                          |  |  |  |  |  |  |
| 3.2 Übersicht                                 | 11                                         |  |  |  |  |  |  |
| 3.2.1 Verbindungsparameter und Statusanzeige  | 12                                         |  |  |  |  |  |  |
| 3.2.2 Einstellungen (Optionen)                | 13                                         |  |  |  |  |  |  |
| 3.2.3 Aktionsschaltflächen                    | 14                                         |  |  |  |  |  |  |
| 3.3 VNC-Server starten                        | 14                                         |  |  |  |  |  |  |
| 3.4 VNC-Server stoppen                        | VNC-Server stoppen15                       |  |  |  |  |  |  |
| 4 Toolbar                                     | 16                                         |  |  |  |  |  |  |
| 5 Sicherheit                                  | 17                                         |  |  |  |  |  |  |
| Fernzugriff mit Steuerungshoheit18            |                                            |  |  |  |  |  |  |
| 6 Datenübertragung19                          |                                            |  |  |  |  |  |  |
| . UltraVNC Viewer                             |                                            |  |  |  |  |  |  |
| 2 TightVNC Viewer21                           |                                            |  |  |  |  |  |  |
| 7 Verzeichnisse                               | 22                                         |  |  |  |  |  |  |
| 7.1 Abbildungsverzeichnis                     | 22                                         |  |  |  |  |  |  |
| 8 Notizen                                     |                                            |  |  |  |  |  |  |

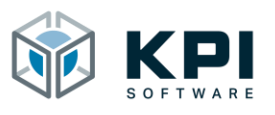

# 1 Einführung

Das URCap VNC Server ist eine Softwareerweiterung für den UR-Roboter (Universal Robots). Es ermöglicht Ihnen den Fernzugriff auf einen UR-Roboter innerhalb desselben lokalen Netzwerks durch das Virtual Network Computing Protokoll kurz VNC. Durch den Zugriff auf das Roboterbedienteil ermöglicht es Ihnen den Roboter aus der Ferne zu steuern, Programmänderungen durchzuführen, Diagnose und Hilfestellungen zu geben und Daten auszutauschen.

#### 1.1 Über dieses Dokument

Das Benutzerhandbuch enthält eine Übersicht über sämtliche Funktionen des URCap. Es wurde für Roboterprogrammierer, Softwareentwickler und Wartungstechniker erstellt.

#### 1.2 Voraussetzungen und unterstütze Versionen

Roboter der e-Series (UR3, UR5, UR10 oder UR16) ab PolyScope 5.6.

#### 1.3 URCap aktualisieren

Achtung: Roboterprogramme die mit einer Vorgängerversion erstellt wurden, können ggf. nicht mehr benutzt werden. Die Roboterprogramme sowie die Roboterinstallation müssen ggf. neu erstellt bzw. angepasst werden. Um das URCap Version 1.0 auf einem System zu installieren, wo bereits eine frühere Version installiert ist.

- Vorgängerversion deinstallieren
- PolyScope Version überprüfen, ggf. auf neuere Version updaten (Version 5.6)
- Um Konfigurationskonflikte zu auszuschließen neue Roboterinstallation erstellen
- URCap installieren

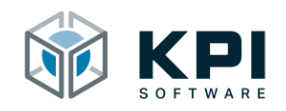

#### 2 Installation

#### 2.1 Installieren des URCaps

| R | Program |            | <b>₽</b><br>Move | $\mathbf{R}_{\mathbf{S}}$ | <b>~</b> |           | PROGRAM <unnamed><br/>INSTALLATION default</unnamed> | New.   | Pin<br>Open | Save | ; ; <b>=</b>   |
|---|---------|------------|------------------|---------------------------|----------|-----------|------------------------------------------------------|--------|-------------|------|----------------|
|   |         |            |                  |                           |          |           |                                                      |        |             |      | 8              |
|   |         |            |                  |                           |          |           | Getting Started                                      |        |             |      |                |
|   |         |            |                  |                           |          | What woul | ld you like to d                                     | lo fir | st?         |      |                |
|   |         | RU         |                  | R<br>ROGRA                | м        | PF        | ROGRAM THE ROBOT                                     |        |             |      | ROBOT<br>ATION |
|   | Do      | n't show f | this me          | ssage ag                  | ain      |           |                                                      |        |             |      |                |
| • | Power   | off        |                  |                           |          | Speed     | 100%                                                 | 0      | 0           | 0    | Simulation     |

Abb. 1: Startbildschirm

- 1. Starten Sie den Roboter
- 2. USB-Stick mit dem URCap einstecken
- 3. Klicken Sie auf das Hamburger Menü rechts oben

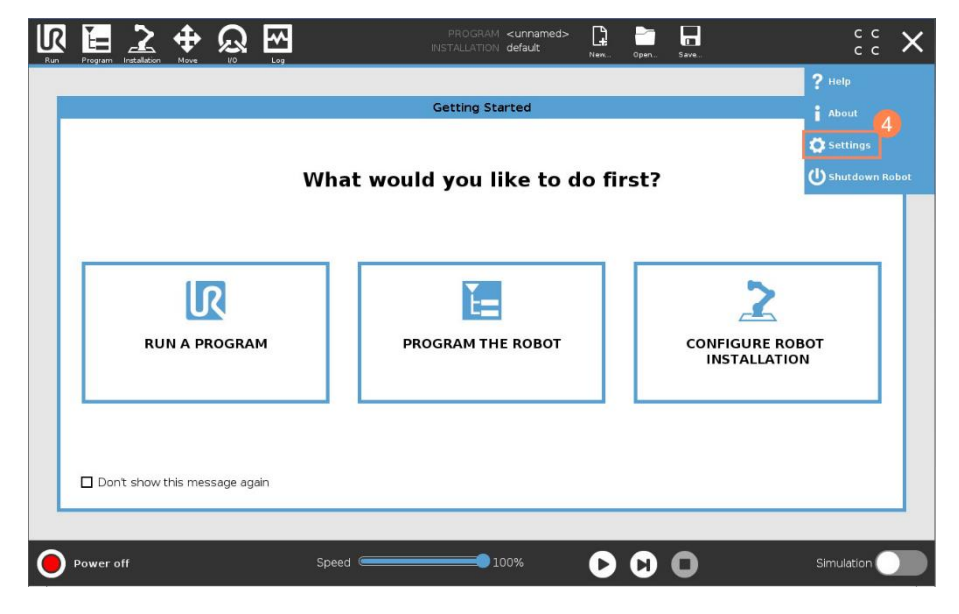

Abb. 2: Settings auswählen

4. Klicken Sie auf Settings

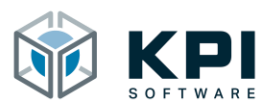

#### Installation

|                          |                   | Settings                |         |
|--------------------------|-------------------|-------------------------|---------|
| > Preferences            | Active URCaps     | Inactive URCaps         |         |
| > Password               |                   | 😑 Remote TCP & Toolpath |         |
| ✓ System                 |                   |                         |         |
| System<br>Backup         |                   |                         |         |
| Robot<br>Registration    | 5                 |                         |         |
| URCaps                   | UBCap Information |                         |         |
| Remote<br>Control        |                   |                         |         |
| Constrained<br>Freedrive |                   |                         |         |
| Network                  |                   |                         |         |
| Update                   |                   |                         |         |
| > Security               |                   |                         |         |
| Exit                     | 6                 |                         | Restart |

Abb. 3: URCap hinzufügen

- 5. Klicken Sie auf URCaps
- 6. Klicken Sie auf +

| V 📑 🔔 💠 😡 🖂                                                  | PROGRAM <b><unnamed></unnamed></b><br>INSTALLATION <b>default</b> | New Open | Save | сс<br>сс           |
|--------------------------------------------------------------|-------------------------------------------------------------------|----------|------|--------------------|
|                                                              |                                                                   |          |      |                    |
|                                                              | Select URCap to install                                           |          |      |                    |
| New Cut Copy Paste Delete Rename                             |                                                                   |          |      | enter 1<br>Biackup |
| H URCaps_Copy_Fol                                            |                                                                   |          |      |                    |
| V                                                            |                                                                   |          |      |                    |
| Filename:<br>//de.kpi_software,urcap.palletizing-1.0.4.urcap | Filter:<br>URCap Files                                            |          |      | 8 v                |
|                                                              |                                                                   |          |      | Open Cancel        |

Abb. 4: URCap auf USB-Stick auswählen

- 7. Wählen Sie das URCap auf dem USB-Stick aus
- 8. Klicken Sie auf Open, um das URCap zu installieren

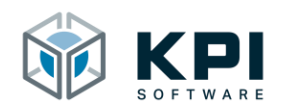

|                          | Settings                                                                                                    |                         |         |  |  |  |  |  |
|--------------------------|----------------------------------------------------------------------------------------------------|-------------------------|---------|--|--|--|--|--|
|                          | Active URCaps                                                                                                    | Inactive URCaps         |         |  |  |  |  |  |
| > Password               | 🖔 Palletizing                                                                                                    | 😑 Remote TCP & Toolpath |         |  |  |  |  |  |
|                          |                                                                                                    |                         |         |  |  |  |  |  |
| System<br>Backup         |                                                                                                    |                         |         |  |  |  |  |  |
| Robot<br>Registration    |                                                                                                    |                         |         |  |  |  |  |  |
| URCaps                   | URCan Information                                                                                                    |                         |         |  |  |  |  |  |
| Remote<br>Control        | URCap name: Palletizing<br>Version: 1.04                                                                                                    |                         |         |  |  |  |  |  |
| Constrained<br>Freedrive | Developer: KPI Software GmbH<br>Contact Info: Im Winkel 1, 78588 Denkingen<br>Denerinting: Advanced Publicitient for UD                                                                                                    |                         |         |  |  |  |  |  |
| Network                  | Copyright: CKP1Sdtware GmbH 2021<br>License Type: See End-user license agreement<br>License                                                                                                    |                         |         |  |  |  |  |  |
| Update                   |                                                                                                    |                         |         |  |  |  |  |  |
| > Security               | Please read the terms and conditions of this End User License Agreement<br>('Agreement') carefully before you use the Software (as defined below). This is<br>a lerally binding contract. By assenting electronically installing or using the |                         |         |  |  |  |  |  |
| Exit                     | + -                                                                                                    |                         | Restart |  |  |  |  |  |

Abb. 5: Roboter neu starten

9. Klicken Sie auf Restart, um den Roboter neu zu starten

|                         | Setti                                                                                                    | ings                                                                                                    |         |  |  |  |  |  |
|-------------------------|----------------------------------------------------------------------------------------------------|----------------------------------------------------------------------------------------------------|---------|--|--|--|--|--|
| > Preferences           | Active URCaps                                                                                                    | Inactive URCaps                                                                                                    |         |  |  |  |  |  |
| > Password              | Palletizing                                                                                                    | 😑 Remote TCP & Toolpath                                                                                                |         |  |  |  |  |  |
| ✓ System                | 10                                                                                                    |                                                                                                    |         |  |  |  |  |  |
| System<br>Backup        |                                                                                                    |                                                                                                    |         |  |  |  |  |  |
| Robot<br>Registratio    | 1                                                                                                    |                                                                                                    |         |  |  |  |  |  |
| URCaps                  | UBCap Information                                                                                                    | 1                                                                                                    |         |  |  |  |  |  |
| Remote<br>Control       | URCap name: Palletizing Version: 1.0.4                                                                                                    |                                                                                                    |         |  |  |  |  |  |
| Constraine<br>Freedrive | Developer: KPI Software GmbH<br>Contact Info: Im Winkel 1, 78588 Denkingen<br>Description: Advanced palletizing for UR                                                                                                    | Developer: KPI Software GmbH<br>Contact Info: Im Winkel 1, 78588 Denkingen<br>Description: Advanced nalleitzing for UB |         |  |  |  |  |  |
| Network                 | Copyright: (C) KPI Software GmbH 2021<br>License Type: See End-user license agreement                                                                                                    |                                                                                                    |         |  |  |  |  |  |
| Update                  | License:<br>End User License Agreement                                                                                                    |                                                                                                    |         |  |  |  |  |  |
| > Security              | Please read the terms and conditions of this End User License Agreement<br>('Agreement') carefully before you use the Software (as defined below). This is<br>a levally binding contract. We assenting electronically installing or using the |                                                                                                    |         |  |  |  |  |  |
| Exit                    | + -                                                                                                    |                                                                                                    | Restart |  |  |  |  |  |

Abb. 6: URCap ist installiert

10. Neben dem URCap wird ein grüner Haken angezeigt, wenn es richtig installiert wurde

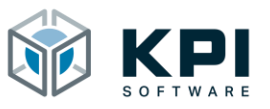

#### 2.2 Deinstallieren des URCaps

Um den VNC-Server vollständig vom Roboter zu entfernen, muss vor der Deinstallation des URCaps zunächst die Deinstallation der Softwarepakete im Installations-Reiter durchgeführt werden.

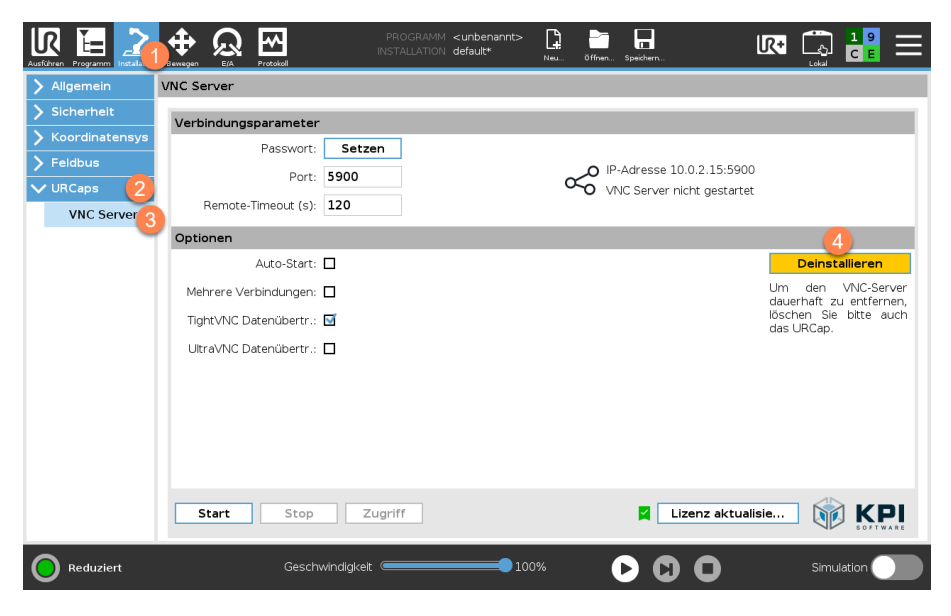

Abb. 7: Software deinstallieren

- 1. Öffnen Sie die Installationsseite unter Installation
- 2. -> URCaps
- 3. -> VNC Server
- 4. Starten Sie die Deinstallation über die Deinstallieren-Schaltfläche

|                    | s                                                                                                    | Settings                                                                                                    |         |  |  |  |  |
|--------------------|----------------------------------------------------------------------------------------------------|----------------------------------------------------------------------------------------------------|---------|--|--|--|--|
| > Proformo         | Active URCaps                                                                                                    | Inactive URCaps                                                                                                    |         |  |  |  |  |
|                    | Palletizing                                                                                                    | 😑 Remote TCP & Toolpath                                                                                                    |         |  |  |  |  |
| V System           | -1                                                                                                    |                                                                                                    |         |  |  |  |  |
| System<br>Backup   |                                                                                                    |                                                                                                    |         |  |  |  |  |
| Robot<br>Registr   | ation                                                                                                    |                                                                                                    |         |  |  |  |  |
| URCaps             | LIBCan Information                                                                                                    | 1                                                                                                    |         |  |  |  |  |
| Remote<br>Control  | URCap name: Palletizing<br>Version: 1.0.4                                                                                                    | URCap name Palleting<br>Version: 1.0.4<br>Developer: KPI software GmbH<br>Contact Info: Im Winkel 1.78588 Denkingen<br>Description: Advanced palleting for UR<br>Copyright: (c) KPI software GmbH 2021<br>Lingui Tens Ker Seid und Belarin a benerate |         |  |  |  |  |
| Constra<br>Freedri | re Developer: KPI Software GmbH<br>Contact Info: Im Winkel 1, 78588 Denkingen<br>Description: Advanced palletizing for UR                                                                                                    |                                                                                                    |         |  |  |  |  |
| Networ             | Copyright: (C) KPI Software GmbH 2021                                                                                                    |                                                                                                    |         |  |  |  |  |
| Update             | License:<br>End Liser License Agreement                                                                                                    | License Type: See Endeuse Incense agreement                                                                                                    |         |  |  |  |  |
| > Security         | curity Please read to terms and conditions of this End User License Agreement ('Agreement') carsuly before you use the Software (as defined below). This is a levally binding Operative assention electronically installing on using the |                                                                                                    |         |  |  |  |  |
| Exit               | + -                                                                                                    |                                                                                                    | Restart |  |  |  |  |

Abb. 8: URCap auswählen

- 1. Wählen Sie das URCap aus, das deinstalliert werden soll
- 2. Klicken Sie auf -
- 3. Starten Sie den Roboter neu

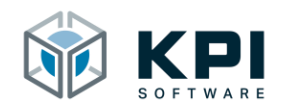

## 3 Installation Node

In der Installation Node finden Sie aktuelle Statusinformationen über den Zustand der VNC Verbindung, zusätzlich kann der VNC Server dort parametriert und gesteuert werden.

#### 3.1 Lizensierung

Damit der VNC Server verwendet werden kann muss vorab ein gültiger Lizenzschlüssel eingegeben werden. Dieser wir mit Hilfe des Generator-Strings vom Hersteller generiert.

|                  |                          | PROGRAMM <b><unbenannt></unbenannt></b><br>INSTALLATION <b>default*</b> | Neu öffnen Speichern       | k 🛄 🔡 📰                                     |
|------------------|--------------------------|-------------------------------------------------------------------------|----------------------------|---------------------------------------------|
| > Allgemein      | VNC Server               |                                                                         |                            |                                             |
| > Sichekheit     | Verbindungsparameter     |                                                                         |                            |                                             |
| 🔪 Koordinatensys | Passwort:                | Setzen                                                                  |                            |                                             |
| > Feldbus        | Port: 59                 | 00                                                                      | IP-Adresse 127.0.0.1:5900  | )                                           |
| VURCaps 2        | Bemote-Timeout (s): 12   | 0                                                                       | Ungültiger Lizenzschlüssel |                                             |
| VNC Server       |                          | •                                                                       |                            |                                             |
|                  | Optionen                 |                                                                         |                            |                                             |
|                  | Auto-Start: 🗹            |                                                                         |                            | Deinstallieren                              |
|                  | Mehrere Verbindungen: 🔲  |                                                                         |                            | Um den VNC-Server<br>dauerbaft zu entfernen |
|                  | TightVNC Datenübertr.: 🗹 |                                                                         |                            | löschen Sie bitte auch<br>das URCap         |
|                  | UltraVNC Datenübertr.: 🗖 |                                                                         |                            | and arready.                                |
|                  |                          |                                                                         |                            |                                             |
|                  |                          |                                                                         |                            |                                             |
|                  |                          |                                                                         |                            |                                             |
|                  |                          |                                                                         |                            |                                             |
|                  |                          |                                                                         | •                          |                                             |
|                  | Start Stop               | Zugriff                                                                 | Lizenz aktual              | isie KPI                                    |
| Reduziert        | Geschwind                | igkeit 🛛 100                                                            | <sup>1%</sup>              | Simulation                                  |

Abb. 9: Installation Node

- 1. Öffnen Sie die Installationsseite
- 2. Gehen Sie zu URCaps
- 3. Klicken Sie auf VNC Server
- 4. Klicken Sie auf Update License

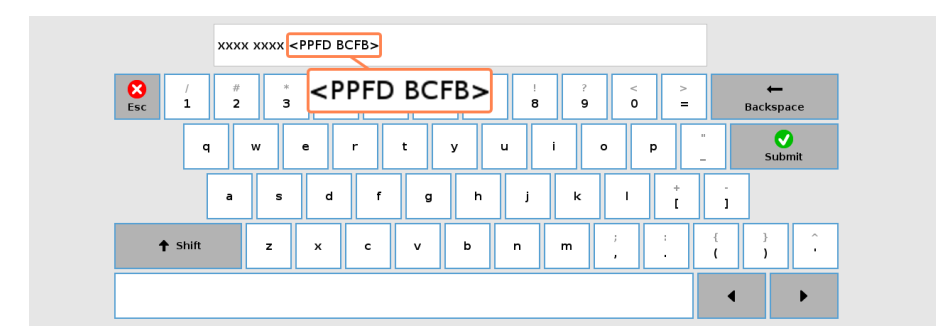

Abb. 10: Generator-String

5. Notieren Sie sich den 8-Stelligen Generator-String und senden Sie diesen zusammen mit Ihren Kontaktdaten an <u>redeemlicense@kpi-software.de</u>

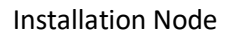

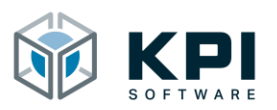

| AB      |        |     |                 |        |                | ]              |
|---------|--------|-----|-----------------|--------|----------------|----------------|
| Esc 1   | ABCD E | FGH | % \$ !<br>6 7 8 | 9<br>9 | < ><br>0 =     | ←<br>Backspace |
| q       | w e    | r t | y u             | i o    | р              | - Submit       |
| a       | s d    | f g | h j             | ĸ      | 1 <sup>+</sup> | -              |
| ↑ shift | z x    | c v | b n             | m      | ; :            | { } ^<br>( ) · |
|         |        |     |                 |        |                | • •            |

Abb. 11: Lizenzschlüssel eintragen

6. Sie erhalten daraufhin Ihren ebenfalls 8-Stelligen Lizenzschlüssel, dieser muss anstelle des Generator-Strings eingegeben werden

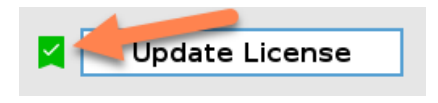

Abb. 12: Erfolgreiche Lizenzierung

7. Eine erfolgreiche Aktivierung erkennen Sie an dem grünen Häkchen

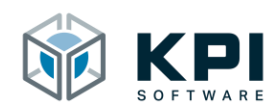

### 3.2 Übersicht

Das URCap ist in 3 Abschnitte unterteilt, nachfolgend werden die einzelnen Abschnitte näher erläutern.

- 1. Verbindungsparameter und Statusanzeige über den aktuellen Zustand der VNC-Verbindung
- 2. Einstellmöglichkeiten (Optionen) die das Verhalten des VNC Servers steuern
- 3. Aktionsschaltflächen um den VNC Server zu steuern

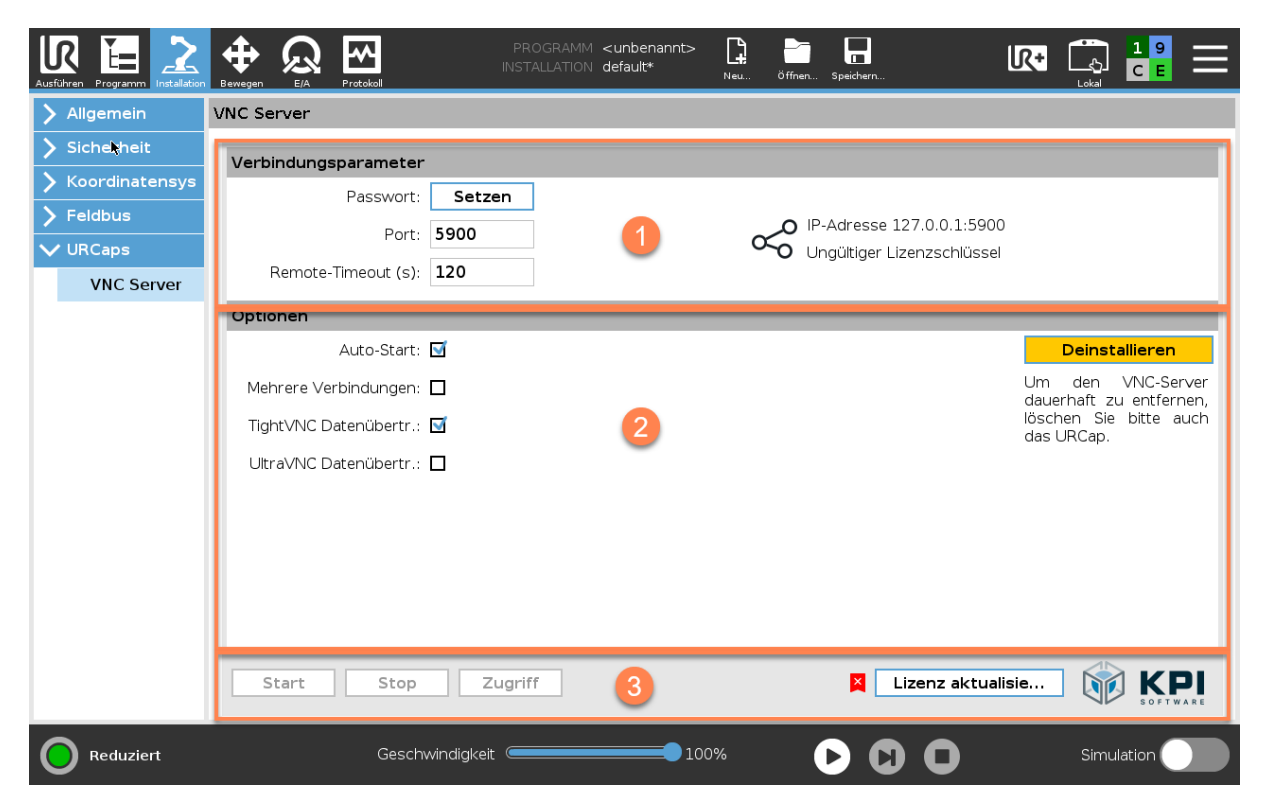

Abb. 13: Übersicht

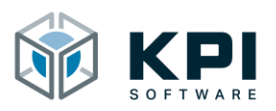

#### 3.2.1 Verbindungsparameter und Statusanzeige

| Verbindungsparameter |          |                           |
|----------------------|----------|---------------------------|
| Passwort:            | Setzen 1 | 4                         |
| Port:                | 5900 2   | IP-Adresse 127.0.0.1:5900 |
| Remote-Timeout (s):  | 120 3    |                           |

Abb. 14:Verbindungsparameter

- 1. Passwort: Verbindungspasswort vergeben
  - Maximal 8 Zeichen
  - Standartpasswort: kpivnc
- 2. Port: Benutzerdefinierten Port verwenden
  - Standard Port VNC-Protokoll: 5900
- 3. Remote-Timeout (s): Timeout für Fernzugriffskontrolle, nach Ablauf der eingestellten Zeit muss der Fortbestand der Verbindung erneut über den Kontrolldialog am Roboterbedienteil bestätigt werden
- 4. Statusanzeige der VNC-Verbindung, Visualisiert die aktuelle IP-Adresse des Roboters, den verwendeten Port sowie die Anzahl der verbundenen Clients oder den Zustand der VNC-Verbindung

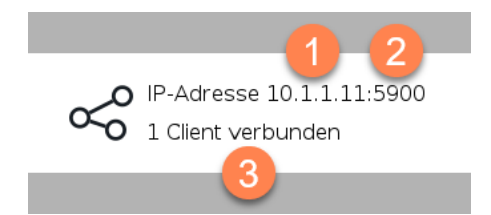

Abb. 15: Statusanzeige

- 1. Aktuelle IP-Adresse des Roboters
- 2. Aktueller Port für die VNC-Verbindung (Default: 5900)
- 3. Statusmeldung

| Statusmeldung              | Beschreibung                                          |
|----------------------------|-------------------------------------------------------|
| Warte auf Verbindung       | VNC-Server gestartet, kein Client verbunden           |
| {Nr.} Client{s} verbunde-  | Zeigt an, dass aktuell {Nr.} Clients verbunden sind   |
| nen                        |                                                       |
| VNC Server nicht gestar-   | VNC-Server ist aktuell nicht gestartet, keine Client  |
| tet                        | Verbindung möglich, VNC-Server kann parame-           |
|                            | triert werden                                         |
| Installationsfehler (Soft- | Die Softwarepakete für den VNC-Server konnten         |
| warepakete)                | nicht kopiert werden                                  |
| Installation fehlgeschla-  | Der VNC-Server konnten nicht installiert werden,      |
| gen                        | überprüfen Sie das kein anderer VNC-Server auf Ih-    |
|                            | rem Roboter installiert ist, installieren Sie das UR- |
|                            | Cap erneut                                            |

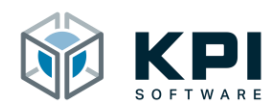

| Passwort-Datei konnte    | Passwortvergabe fehlgeschlagen, überprüfen Sie,   |
|--------------------------|---------------------------------------------------|
| nicht erstellt werden    | dass das Passwort eine Länge von 8-Zeichen nicht  |
|                          | überschreitet, wiederholen Sie den Vorgang        |
| VNC Server wurde dein-   | VNC-Server wurde deinstalliert, um den VNC-Ser-   |
| stalliert                | ver dauerhaft zu entfernen, löschen Sie bitte das |
|                          | URCap und starten Sie den Roboter neu             |
| Ungültiger Lizenzschlüs- | Es wurde noch kein Lizenzschlüssel eingegeben o-  |
| sel                      | der der eingegebene Lizenzschlüssel ist ungültig  |

#### 3.2.2 Einstellungen (Optionen)

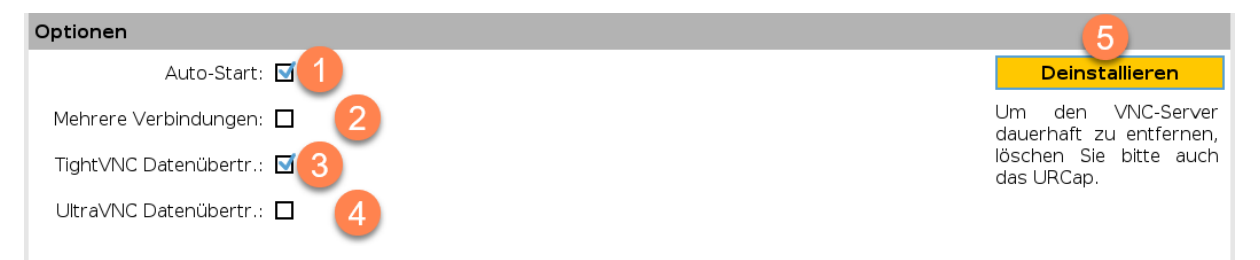

Abb. 16: Optionen

- 1. Auto-Start: der VNC Server wird automatisch nach dem Neustart des Roboters gestartet. Achtung: nur bei Verwendung der default.installation, weil diese beim Neustart des Roboters geladen wird
- 2. Mehrere Verbindungen: mit dieser Einstellung ist es möglich, das sich mehrere Clients gleichzeitig mit dem Roboter verbinden können (nur im ViewOnly-Modus)
- 3. TightVNC Datenübertragung: bei Verwendung des TightVNC-Clients und aktivierter Option ist es möglich Daten mit dem Roboter auszutauschen
- 4. UltraVNC Datenübertragung: bei Verwendung des UltraVNC-Clients und aktivierter Option ist es möglich Daten mit dem Roboter auszutauschen
- 5. Deinstallieren: wird der VNC Server nicht mehr benötigt können die Softwarepakete mit dieser Schaltfläche vom Roboter deinstalliert werden

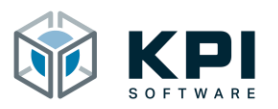

#### 3.2.3 Aktionsschaltflächen

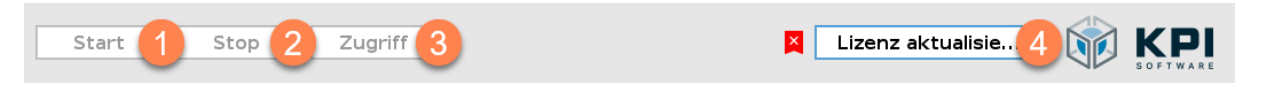

Abb. 17: Aktionsschaltfläche

- 1. Start: VNC Server starten
- 2. Stop: VNC Server stoppen (Client-Verbindung wird beendet)
- 3. Zugriff: öffnet den Kontrolldialog der aktuellen Verbindung
- 4. Lizenz aktualisieren: Lizenzschlüssel eingeben oder aktualisieren

#### 3.3 VNC-Server starten

| Ausführen Programm | sewegen E/A Protokoll    | PROGRAMM <b><unbenannt></unbenannt></b><br>INSTALLATION <b>default*</b> | Neu Öffnen Speichern      |                                             |
|--------------------|--------------------------|-------------------------------------------------------------------------|---------------------------|---------------------------------------------|
| 🔪 Allgemein        | VNC Server               |                                                                         |                           |                                             |
| > Sicherheit       | Verbindungsparameter     |                                                                         |                           |                                             |
| > Koordinatensys   | Passwort: Setze          | en                                                                      |                           |                                             |
| > Feldbus          | Port: <b>5900</b>        |                                                                         | IP-Adresse 10.0.2.15:590  | 0                                           |
| VNC Server         | Remote-Timeout (s): 120  |                                                                         | VNC Server nicht gestarte | et                                          |
|                    | Optionen                 |                                                                         |                           |                                             |
|                    | Auto-Start: 🗖            | 4                                                                       |                           | Deinstallieren                              |
|                    | Mehrere Verbindungen: 🔲  |                                                                         |                           | Um den VNC-Server<br>dauerhaft zu entfernen |
|                    | TightVNC Datenübertr.: 🗹 |                                                                         |                           | löschen Sie bitte auch<br>das URCap.        |
|                    | UltraVNC Datenübertr.: 🗖 |                                                                         |                           |                                             |
|                    |                          |                                                                         |                           |                                             |
|                    |                          |                                                                         |                           |                                             |
|                    |                          |                                                                         |                           |                                             |
|                    | 5                        |                                                                         |                           |                                             |
|                    | Start Stop Zu            | ugriff                                                                  | 🞽 🛛 Lizenz aktua          | alisie KPI                                  |
| Reduziert          | Geschwindigkeit          |                                                                         | » <b>D D D</b>            | Simulation                                  |

Abb. 18: VNC Server starten

- 1. Öffnen Sie die Installationsseite unter Installation
- 2. -> URCaps
- 3. -> VNC Server
- 4. Überprüfen Sie die Verbindungs- und Optionsparameter
- 5. Betätigen Sie die Schaltfläche Start

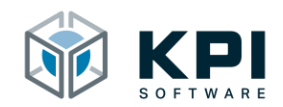

#### 3.4 VNC-Server stoppen

| Ausführen Programm Installe |                          | PROGRAMM <b><unbenannt></unbenannt></b><br>INSTALLATION <b>default*</b> | Neu Öffnen Speichern      |                                              |
|-----------------------------|--------------------------|-------------------------------------------------------------------------|---------------------------|----------------------------------------------|
| 🔪 Allgemein                 | VNC Server               |                                                                         |                           |                                              |
| > Sicherheit                | Verbindungsparameter     |                                                                         |                           |                                              |
| > Koordinatensys            | Passwort: S              | etzen                                                                   |                           |                                              |
| > Feldbus                   | Port: 590                | 0                                                                       | IP-Adresse 10.0.2.15:590  | 0                                            |
| VNC Server                  | Remote-Timeout (s): 120  |                                                                         | •••• Warte auf Verbindung |                                              |
| the server                  | Optionen                 |                                                                         |                           |                                              |
|                             | Auto-Start: 🗌            |                                                                         |                           | Deinstallieren                               |
|                             | Mehrere Verbindungen: 🔲  |                                                                         |                           | Um den VNC-Ser∨er<br>dauerhaft zu entfernen. |
|                             | TightVNC Datenübertr.: 🗹 |                                                                         |                           | löschen Sie bitte auch<br>das URCap.         |
|                             | UltraVNC Datenübertr.: 🗌 |                                                                         |                           |                                              |
|                             |                          |                                                                         |                           |                                              |
|                             |                          |                                                                         |                           |                                              |
|                             |                          |                                                                         |                           |                                              |
|                             |                          |                                                                         |                           |                                              |
|                             | 4                        |                                                                         |                           |                                              |
|                             | Start Stop               | Zugriff                                                                 | 🞽 🗌 Lizenz aktua          |                                              |
| Reduziert                   | Geschwindig              | ykeit 100                                                               | » <b>&gt; C) ()</b>       | Simulation                                   |
|                             |                          |                                                                         |                           |                                              |

Abb. 19: VNC Server stoppen

- 1. Öffnen Sie die Installationsseite unter Installation
- 2. -> URCaps
- 3. -> VNC Server

Überprüfen Sie die Steuerungshoheit über den Roboter

4. Betätigen Sie die Schaltfläche Stop

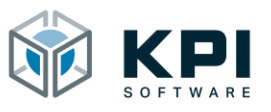

Toolbar

# 4 Toolbar

Zusätzlich zum Installation Node besteht die Möglichkeit, über die UR-Toolbar, den VNC-Server von überall aus zu bedienen. Hier finden Sie neben der Statusanzeige wieder die Schaltflächen, um den VNC-Server zu starten/stoppen und den Kontrolldialog aufzurufen.

| <b>P</b> . | Öffnen | Speichern | <b>1</b>                  | INC<br>rver        | Lokal  | E 2<br>2 5 |  |
|------------|--------|-----------|---------------------------|--------------------|--------|------------|--|
|            |        | $\sim$    | P-Adresse<br>L Client ver | 10.1.1.1<br>bunden | 1:5900 |            |  |
|            | Start  | Sto       | p                         | Zugriff            |        |            |  |

Abb. 20: Toolbar

- 1. UR-Toolbar öffnen
- VNC-Server Eintrag auswählen Die Funktionsweise der Aktionsschaltflächen sowie der Statusanzeige entnehmen Sie bitte aus dem Kapitel Installation Node.

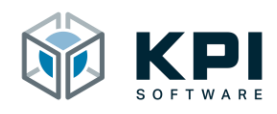

# 5 Sicherheit

Aus Sicherheitsgründen darf der Roboter immer nur von einer Bedienstelle aus gesteuert werden. Deshalb öffnet sich ein Kotrolldialog, sobald sich der erste Client mit dem Roboter verbindet. Über den Kontrolldialog muss am Roboterbedienteil entschieden werden, welche Rechte der Fernzugriff bzw. wer die Steuerhoheit erhält.

| R 🔚 🗻            |                                                                                                    |
|------------------|----------------------------------------------------------------------------------------------------|
| > Algemein       | VNC Server                                                                                                   |
| > Sicherheit     | Verbindungsparameter                                                                                         |
| > Koordinatensys | Passwort Setzen                                                                                              |
| > Feldbus        | Port: 5900 P-Adresse 10.0.2.15.5900                                                                          |
| VNC Server       | Remote-Timeout (s): 120                                                                                      |
|                  | Eingehender Fernzugriff, wie soll die Verbindung gehandhabt werden?<br>Erlauben Beobachten Ablehnen<br>1 2 3 |
|                  | Start Step Zugriff R Lizenz aktualisie 🛞 KPI                                                                 |
| Reductort        | Ceschwindigket 📥 💷 2005 🕟 🙆 🔘 🖉 🔘 Simulation 🏹                                                               |

Abb. 21: Sicherheitsdialog

- 1. Erlauben: der Fernzugriff erhält Steuerungshoheit, das Touchscreen des Roboterbedienteils wird deaktiviert
- 2. Beobachten: der Fernzugriff kann das Roboterbedienteil nur beobachten, nicht mit dem Roboter interagieren
- 3. Ablehnen: der Fernzugriff wird nicht gestattet, der VNC-Server wird gestoppt

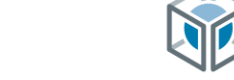

#### 5.1 Fernzugriff mit Steuerungshoheit

Ein gestatteter Fernzugriff mit Steuerhoheit erkennt man an den roten Randmarkierungen. Erst wenn der Client seine Verbindung trennt, der eingestellte Timeout abgelaufen ist oder wenn der Kontrolldialog aufgerufen wird ist der Touchscreen des Roboterbedienteils wieder freigegeben.

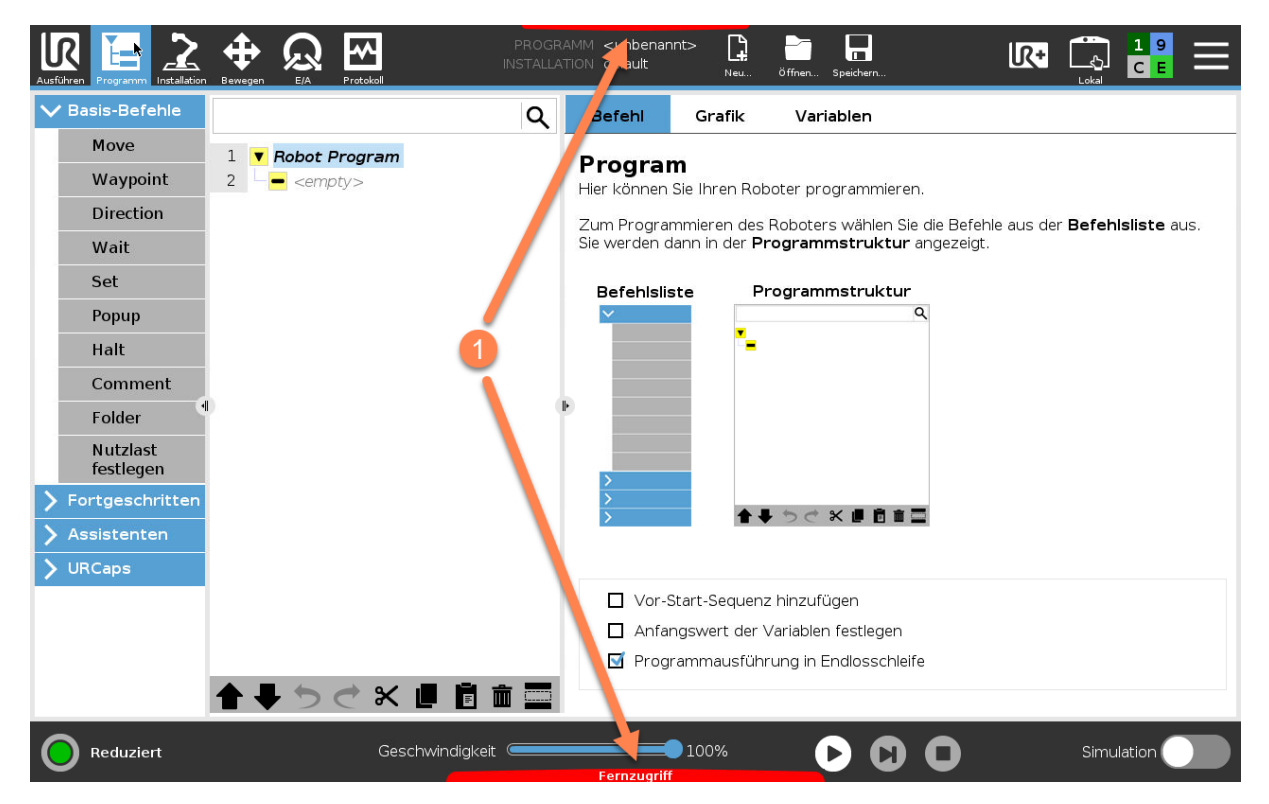

Abb. 22: Fernzugriff mit Steuerungshoheit

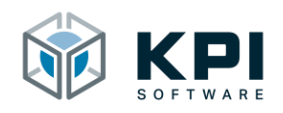

# 6 Datenübertragung

Die Datenübertragung kann entweder mit dem mit dem UltraVNC Viewer oder dem TightVNC Viewer (Version 1.3.10) erfolgen. Die Dateiübertragung können Sie bei den Optionen aktivieren.

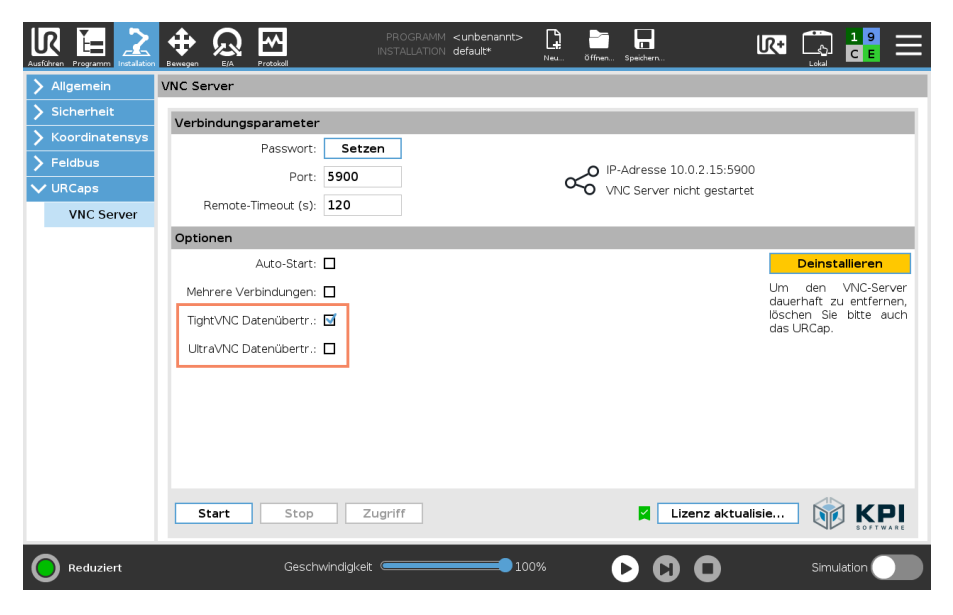

Abb. 23: Datenübertragung

#### 6.1 UltraVNC Viewer

Hinweis: Die Datenübertragung mit dem UltraVNC Viewer wurde mit den aktuellen Versionen 1.2.4 und 1.3.2 getestet (<u>https://www.uvnc.com/downloads/ultravnc.html</u>).

Klicken Sie mit der rechten Maustaste in die obere Menüleiste, um zunächst das Kontextmenü zu öffnen. In diesem wählen Sie dann File Transfer aus.

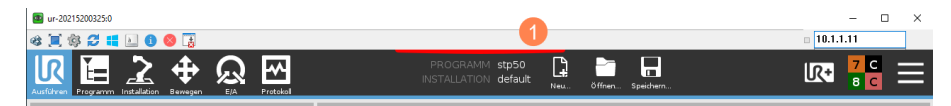

Abb. 24: UltraVNC Kontextmenü öffnen

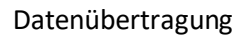

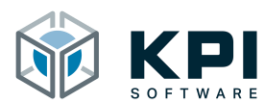

| tr. 30215200250      total and a second second | Wiedschestslein Verschieben Größe andem Minnieren Mainnieren Mainnieren Alt-f4                                                                                                    |            |
|----------------------------------------------------------------------------------------------------|----------------------------------------------------------------------------------------------------|------------|
| stp50                                                                                                    | File Transfer     Curi - Alt - F7       Chat     Curi - Alt - F8       Show Toolbar     Curi - Alt - F9       Disable Remote Input/Monitor     Enable Remote Input/Monitor                                                                                                    |            |
| Status<br>Gestoppt                                                                                                    | View Only Ctrl+Alt+F3 Clipboard > Dopby > Keyboard  Connection options Ctrl+Alt+F3 Connection infla Ctrl+Alt+Shift-1 Request screen refrach. Ctrl+Alt+Shift-1 Request screen refrach. Ctrl+Alt+Shift-R New connection Ctrl+Alt+Shift-R New connection Ctrl+Alt+Shift-R New Connection Ctrl+Alt+Shift-R New Connection |            |
| Betriebszeit                                                                                                    | sare connecton into a Citi+Ait+73<br>About VIC Viewer                                                                                                    |            |
| Tage Stunden Minuten Sekunde<br>0 18 21 59                                                                                                    | Wegpunkte anzeigen                                                                                                    |            |
| Reduziert                                                                                                    | Geschwindigkeit 53%                                                                                                    | Simulation |

Abb. 25: UltraVNC Datenübertragung öffnen

| 📴 ur-20215200325:0                |                                                                                                    |                                                                                                    | – 🗆 ×                                     |
|-----------------------------------|----------------------------------------------------------------------------------------------------|----------------------------------------------------------------------------------------------------|-------------------------------------------|
| a 🗐 🕸 🞜 💶 🕕 🔕                     | <b></b>                                                                                                    |                                                                                                    | 10.1.1.11                                 |
| Ausführen Programm Installation B | File Transfer with < ur-20215200325:0 > - UltraVNC                                                                                                    |                                                                                                    |                                           |
| Programm                          |                                                                                                    | C:\                                                                                                    |                                           |
| Programm                          | Name Size Modified                                                                                                    | Name Size                                                                                                    | Modified                                  |
| stp                               | ••         [C:]         Local Disk           ••         [D:]         Local Disk           ••         [D:]         CD-ROM           ••         [E:]         CD-ROM           ••         [F:]         Local Disk | 3<br>(] Fold<br>(bin] Fold<br>(bin] Fold<br>(data) Fold<br>(data) Fold<br>(data) Fold                                                                                                    | स<br>स<br>स<br>स                          |
| Progra                            | [My Documents ]     [Network Favorites ]     [P: ] Network                                                                                                    | Send >>         Fold           [etc.]         Fold           [home]         Fold           < <receive< td="">         [lb]</receive<>                                                                                                    | er<br>er                                  |
| Stat                              | [T:]         Network           [T:]         Network           [Y:]         Network           [Z:]         Network                                                                                              | [Iost+found] Fold     [Iost+found] Fold     [Imedia] Fold     [Imedia] Fold     [Imedia] Fold     [Iopt] Fold     [Iopt] Fold                                                                                                    | ଟ<br>ଟ<br>ଟ<br>ଟ<br>                      |
| Gest                              |                                                                                                    | [proc] Poic     [programs] Poic     [programs] Poic     [root] Poic     [root] Poic     [root] Poic                                                                                                    | er<br>er                                  |
|                                   |                                                                                                    | Image: New Folder ->         [stup]         Folder           New Folder ->         [stup]         Fold           [stup]         Fold         [stup]           [stup]         Fold         [stup]           [stup]         Fold         [stup]           [stup]         Fold         [stup] | er<br>er<br>er<br>er<br>er                |
| Betriebszeit                      |                                                                                                    | [usr] Fold     [vagrant] Fold     [vagrant] Fold     [var] Fold                                                                                                    | er<br>er<br>er                            |
|                                   |                                                                                                    | 9 intra.ing 8.7<br>9 vminuz 2.9<br>Minimize                                                                                                    | Mb 01/01/160102:02<br>7Mb 01/01/160102:02 |
| Tage Stunden M                    |                                                                                                    | Close                                                                                                    |                                           |
| 0 18                              |                                                                                                    | Forced Close > 26 File(s)/Folder(s)                                                                                                    |                                           |
|                                   | History > 08/20/21 12:05:20 - Connected                                                                                                    |                                                                                                    | ~                                         |
|                                   | Progress                                                                                                    |                                                                                                    |                                           |
|                                   | Connected                                                                                                    |                                                                                                    | 4                                         |
| Reduziert                         | Geschwindigkeit                                                                                                    | 53%                                                                                                    | Simulation                                |

Abb. 26: UltraVNC Datenübertragung

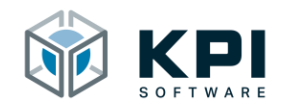

#### 6.2 TightVNC Viewer

Hinweis: Die Datenübertragung mit dem TightVNC Viewer funktioniert nur mit der Version 1.3.10 (https://www.tightvnc.com/download-old.php).

Klicken Sie auf das Dateisymbol, um die Datenübertragung zu öffnen.

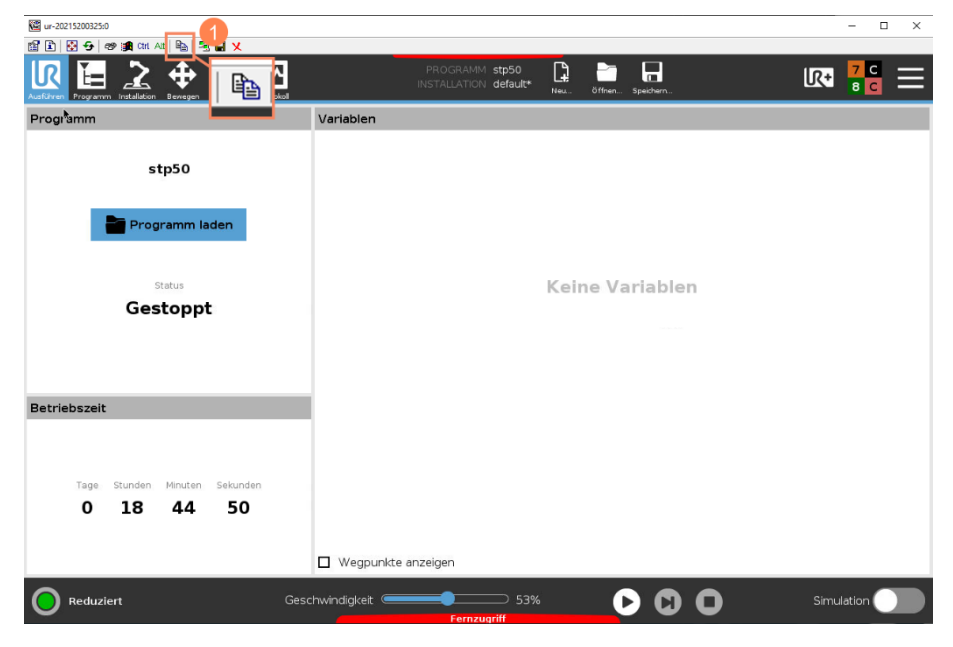

Abb. 27: TightVNC Viewer Datenübertragung öffnen

| Vertrabel     Vertrabel     Vertrabel <th>📴 ur-20215200325:0<br/>122 日 🗑 😌 🛷 🏥 Chri Alt 阳山 🎫 🔲 🗴</th> <th></th> <th></th> <th>- 🗆 X</th>                                                                                                    | 📴 ur-20215200325:0<br>122 日 🗑 😌 🛷 🏥 Chri Alt 阳山 🎫 🔲 🗴 |                                                                                                    |                                                                                                    | - 🗆 X                 |
|----------------------------------------------------------------------------------------------------|-------------------------------------------------------|----------------------------------------------------------------------------------------------------|----------------------------------------------------------------------------------------------------|-----------------------|
| Programm       Variablen         stp50       Tg#t/NC file tranders         Programm lader       Tg#t/NC file tranders         Status       Status         Gestoppt       Tg#t/NC file tranders         Variable       Tg#t/NC file tranders         Variable       Tg#t/NC file tranders         Status       Tg#t/NC file tranders         Gestoppt       Tg#t/NC file tranders         Variable       Tg#t/NC file tranders         Variable       Tg#t/NC file tranders         O       18       44         O       18       44         O       18       44         O       18       44                                                                                                    |                                                       | PROGRA<br>INSTALLAT                                                                                                    | AMM stp50 😭 💼 📻<br>NON default* Neu öffnen Speichern                                                                                                    | k• <mark>2</mark> 5 🚍 |
| stp50<br>Programm lader<br>Status<br>Gestoppt<br>Betriebszeit<br>0 18 44 50<br>Computer Minuter Setur<br>0 18 44 50                                                                                                    | Programm                                              | Variablen                                                                                                    |                                                                                                    |                       |
| Programm laden         Status         Status         Gestoppt         Petriebszeit         Tage Stunden Minuten Sekur         0       18         44         50         Wegpunkte anzeigen                                                                                                    | stp50                                                 | lightVNC File Transfers<br>Local Computer                                                                                                    | ? ×<br>TightVNC Server                                                                                                    |                       |
| Betriebszeit Geden Minuten Sekur<br>0 18 44 50<br>Cereta Medicine Cereta Medicine | Programm laden<br>Status<br>Gestoppt                  | Name         Ste           C:         -Gidden           D:         -Gidden           F:         -Gidden           F:         -Gidden           T:         -Gidden           Y:         -Gidden           Z:         -Gidden | Name         Star           In         - 4704000         Star         - 4704000           bot         - 4704000         data         - 4704000         data         - 4704000         data         - 4704000         data         - 4704000         data         - 4704000         data         - 4704000         data         - 470400         - 470400         - 470400         - 470400         - 470400         - 470400         - 470400         - 470400         - 470400         - 470400         - 470400         - 470400         - 470400         - 470400         - 470400         - 470400         - 470400         - 470400         - 570400         - 570400         - 570400         - 570400         - 570400         - 570400         - 570400         - 570400         - 570400         - 570400         - 570400         - 570400         - 570400         - 570400         - 570400         - 570400         - 570400         - 570400         - 570400         - 5704000         - 570400         - 570400         - 570400         - 570400         - 570400         - 570400         - 570400         - 570400         - 570400         - 570400         - 570400         - 570400         - 570400         - 570400         - 570400         - 570400         - 570400         - 570400         - 570400 <t< th=""><th>1</th></t<> | 1                     |
| 0 18 44 50                                                                                                    | Betriebszeit<br>Tage Stunden Minuten Sekun            |                                                                                                    | not <folder<br>un <folder<br>sion <folder ↓<br="">&lt; &gt;&gt;<br/>Cancel<br/>Close</folder></folder<br></folder<br>                                                                                                    |                       |
| Similarian                                                                                                    | 0 18 44 50                                            | Wegpunkte anzeigen     Geschwindigkeit                                                                                                    | 53%                                                                                                    | <b>Simulation</b>     |

Abb. 28: TightVNC Datenübertragung

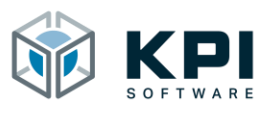

# 7 Verzeichnisse

# 7.1 Abbildungsverzeichnis

| Abb. 1: Startbildschirm                          | 5   |
|--------------------------------------------------|-----|
| Abb. 2: Settings auswählen                       | 5   |
| Abb. 3: URCap hinzufügen                         | 6   |
| Abb. 4: URCap auf USB-Stick auswählen            | 6   |
| Abb. 5: Roboter neu starten                      | 7   |
| Abb. 6: URCap ist installiert                    | 7   |
| Abb. 7: Software deinstallieren                  | 8   |
| Abb. 8: URCap auswählen                          | 8   |
| Abb. 9: Installation Node                        | 9   |
| Abb. 10: Generator-String                        | 9   |
| Abb. 11: Lizenzschlüssel eintragen               | .10 |
| Abb. 12: Erfolgreiche Lizenzierung               | .10 |
| Abb. 13: Übersicht                               | .11 |
| Abb. 14: Verbindungsparameter                    | .12 |
| Abb. 15: Statusanzeige                           | .12 |
| Abb. 16: Optionen                                | .13 |
| Abb. 17: Aktionsschaltfläche                     | .14 |
| Abb. 18: VNC Server starten                      | .14 |
| Abb. 19: VNC Server stoppen                      | .15 |
| Abb. 20: Toolbar                                 | .16 |
| Abb. 21: Sicherheitsdialog                       | .17 |
| Abb. 22: Fernzugriff mit Steuerungshoheit        | .18 |
| Abb. 23: Datenübertragung                        | .19 |
| Abb. 24: UltraVNC Kontextmenü öffnen             | .19 |
| Abb. 25: UltraVNC Datenübertragung öffnen        | .20 |
| Abb. 26: UltraVNC Datenübertragung               | .20 |
| Abb. 27: TightVNC Viewer Datenübertragung öffnen | .21 |
| Abb. 28: TightVNC Datenübertragung               | .21 |
|                                                  |     |

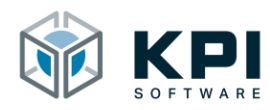

# 8 Notizen